## 2.JDK インストール

手順 . 先ほどダウンロードした、「jdk-1\_5\_0\_14-windows-i586-p.exe」 をダブルクリックして、java2 SDK のインストールプログラムを起動します。 手順 . 使用承諾契約書が表示されるので、「次へ」を押下します。

http://akioneer.sakura.ne.jp/kuu/java2-1.jpg

手順 .次にインストールする機能の選択画面が表示されますので、 そのまま「次へ」を押下します。 インストールが開始されるので、終わるまで待ちます。

http://akioneer.sakura.ne.jp/kuu/java2-2.jpg

手順 .次にランタイムのインストール用の画面が表示されますので、 そのまま「次へ」を押下します。

http://akioneer.sakura.ne.jp/kuu/java2-3.jpg

手順 .次に「Java Plug-In に登録するブラウザ選択」用の ダイアログが表示されますので、そのまま「次へ」を押下します。

http://akioneer.sakura.ne.jp/kuu/java2-4.jpg

手順 .ランタイムのインストール後、インストール完了画面が表示されます。 「完了」ボタンを押下して終了します。

http://akioneer.sakura.ne.jp/kuu/java2-5.jpg

これでインストールが完了しました。

3.JDK 環境設定